### BACKFLOW PREVENTION PROGRAM ONLINE SERVICES

## Qualified Persons User Guide

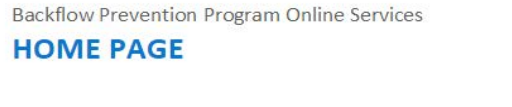

Please select your category.

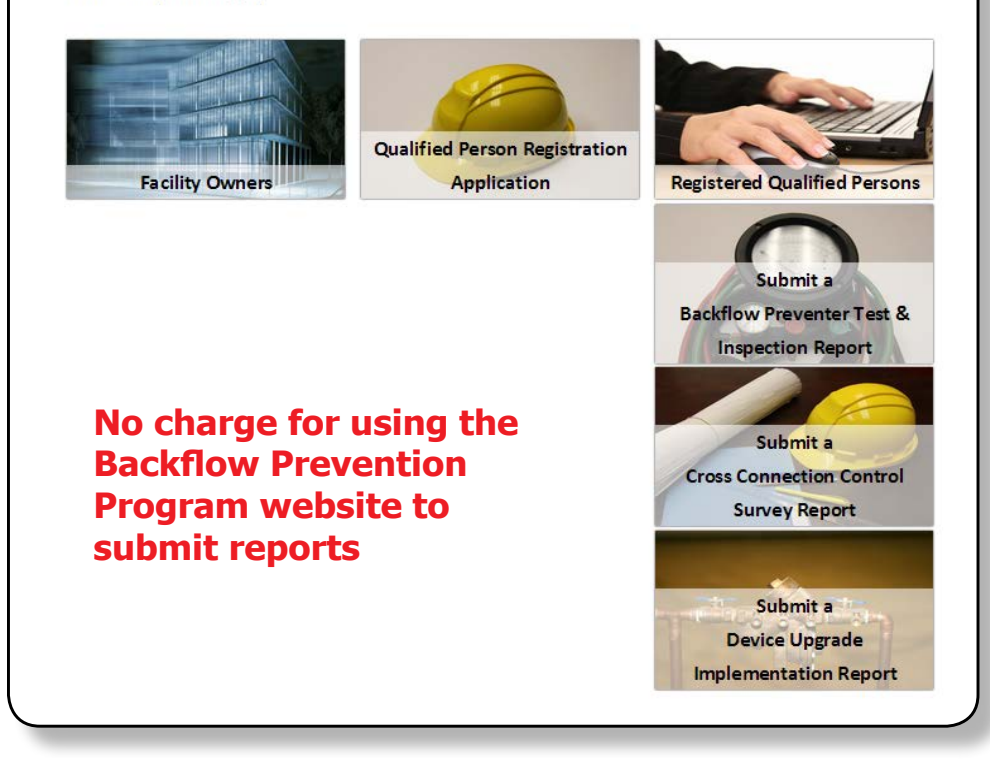

#### NEW Website -Backflow Prevention Program Online Services

The website allows a **Qualified Person** to register with the City using the **Qualified Person Registration Application** function and make submissions using the **Registered Qualified Persons** function.

Qualified Person submissions can be done using the online Submit a Backflow Preventer Test & Inspection Report, online Submit a Cross Connection Control Survey Report and online Submit a Device Upgrade Implementation Report.

The website can accept changes to the list of backflow devices recorded in the City's database for specific facilities, such as a device replacement or a newly installed device.

After each successful report submission, you will immediately receive a confirmation email. Once your submission is processed by the City, an **acceptance** or **submission denied** email will be sent to you and the property owner (i.e. your client).

The website is a fast, easy and secure method of submitting required reports under Markham's Backflow Prevention Program. Since most of the forms auto-populate from City records, it's more convenient than ever! The website is available 24/7 and has data verification functions that will catch some input errors during the submission process. Your registration status will be validated when you log into the website. In the event of an expired certificate, please scan the renewed certificates as a PDF and upload it to the website.

Access this NEW service by visiting www.markham.ca and following the path: Online Services > Utilities > Backflow Prevention Program

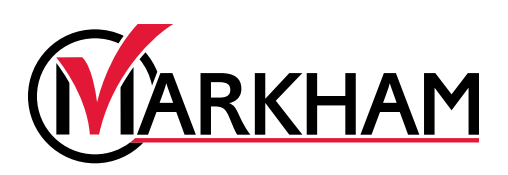

## **Registered Qualified Persons Validation**

You are required to log in and confirm your current registration before making online submissions.

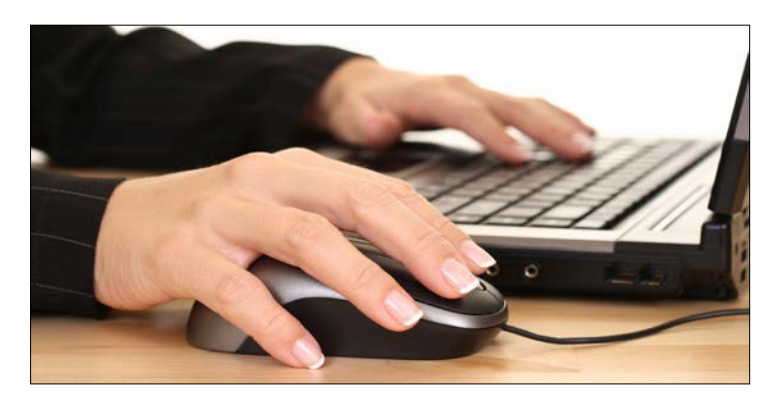

#### 1. Website Login

Each registered **Qualified Person** is issued a **Login** by the City via mail or email. Use this information to access the website. If you did not receive your login information, please contact the City by email or phone to obtain your account information.

| Account ID   |       |  |
|--------------|-------|--|
| Certificatio | n No. |  |
|              |       |  |

# 2. Current Registration Information

After you log in, a list of all your certificates recorded in the City's database will appear.

If any of your certificates have expired, your registration will be automatically suspended and you will not be able to submit reports. You may submit your renewed certificates in PDF format and/or provide comments related to your current registration. Your registration will take 1-2 business days to be reinstated.

| Dear John Doe                                           |                 |  |
|---------------------------------------------------------|-----------------|--|
| Your current registration documentation with Markham an | e listed below: |  |
| A. Company's Plumbing Contractor License:               |                 |  |
| I. Plumbing Contractor License No.                      | 7727727772      |  |
| 2. Plumbing Contractor License Expiry Date:             | Mar 18, 2015    |  |
| 8. Is this Certificate expired?                         | No              |  |
| . Liability Insurance Certificate:                      |                 |  |
| I. Insurance Company Name:                              | Insurance 101   |  |
| . Insurance Policy No.:                                 | 123123123       |  |
| 8. Insurance Policy Expiry Date:                        | Jul 17, 2015    |  |

Your current registration webpage can be printed for your reference.

## Submit a Cross Connection Control Survey Report

#### 1. Facility ID & Survey Date

You must enter the **Facility ID** where the survey was performed (obtained from the property owner). Please verify the accuracy of the facility address.

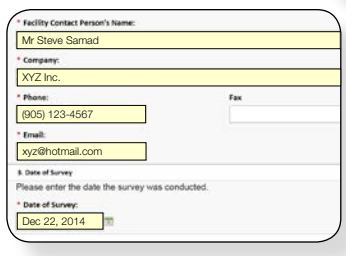

| Note: you can get this Facility ID from the |
|---------------------------------------------|
| ou for this survey job):                    |
| Check Facility ID                           |
|                                             |
|                                             |
|                                             |
|                                             |
|                                             |

Enter the facility contact person information - this is the person who is aware of your survey. Enter the date when the survey was conducted.

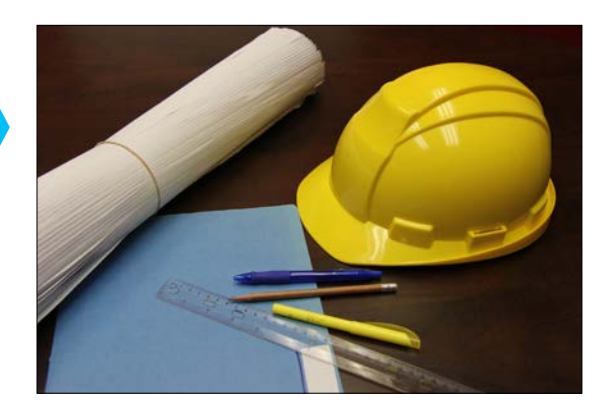

# 2. Facility Water Use Information

Provide information related to water use in the specified facility. Any additional information not listed on this page may be provided under the **Comments** section.

| 4. Facility Water Use Inform | mation                                      |                                 |
|------------------------------|---------------------------------------------|---------------------------------|
| 1) Please select the facilit | ty's water use type(s). (Note: You may sele | ct more than one type)          |
| • Water Use Type(s):         |                                             |                                 |
| Industrial                   | Multi-Residential                           | Institutional                   |
| Commercial                   | Multi-Business                              | Other:                          |
| Z) Please indicate the ow    | erall hazard level of the facility:         |                                 |
| • Overall hazard level of    | the facility:                               |                                 |
| Mod •                        |                                             |                                 |
| 3) Please indicate the size  | e and location of the water meter:          |                                 |
| • Size:                      |                                             | * Location                      |
| 2* •                         |                                             | Meter Room                      |
| 4) Please indicate the tot   | al number of buildings and businesses in th | he facility. If the facility ha |
| need to survey each of th    | em and provide a brief description of each  | building or each business       |
| * Total No. of Buildings     |                                             | * Total No. of Busin            |
|                              |                                             |                                 |

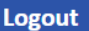

Facility ID & Survey Date

**Facility Water Use Information** 

Premise Isolation(s)

Area, Zone or Source Isolation(s)

**Confirmation of Survey Report** 

Survey Report Submission Received

Backflow Prevention Program Online Services - REGISTERED QUALIFIED PERSONS Submit a Cross Connection Control Survey Report

#### 3. Premise Isolation(s)

Provide all information on premise isolation(s) within the facility.

To add a **Premise Isolation** item, click  $\Leftrightarrow$  in the bottom left corner of the table. To remove a **Premise Isolation** item, click  $\cong$  in the bottom left corner of the table. To edit an existing item, click  $\checkmark$  in the bottom left corner of the table.

If no premise isolation is required for that facility, select the **No Premise Isolation** field.

| no premise isola             | tion was f      | ound or no prem       | ise isolation is               | required, pl | lease select         | "No Premise I                         | solation*.                 |          |
|------------------------------|-----------------|-----------------------|--------------------------------|--------------|----------------------|---------------------------------------|----------------------------|----------|
| No Premise Isola             | tion            |                       |                                |              |                      |                                       |                            |          |
| Type of Premise<br>Isolation | Hazard<br>Level | Location of<br>Device | Existing<br>Protection<br>Type | Serial No.   | Date of<br>Last Test | Existing<br>Protection<br>Acceptable? | Recom'd<br>Upgrade<br>Type | Comments |
| Domestic                     | Mod             | Meter Room            | DCVA                           | 123456       | Dec 15, 2014         | Yes                                   |                            |          |

# 5. Confirmation of a Survey Report

Before you submit the **Survey Report**, confirm all entered data. To edit the existing information, use the navigation bar located at the top to revise the corresponding information on the page.

Enter your email address to receive an electronic confirmation of the submission.

# 4. Area, Zone or Source Isolation(s)

Provide all information on area, zone or source isolation(s) within the facility. To add an **Area, Zone or Source Isolation** item, click  $\clubsuit$  in the bottom left of the table. To remove an **Area, Zone, or Source Isolation** item, click in the bottom left corner of the table. To edit an existing item, click  $\checkmark$  in the bottom left corner of the table.

If no cross connection exists in that facility, select the **No Cross Connection** field.

| no cross connection wa              | as found, p     | lease select "No Cros           | ss Connection                  | n".                                               |                      |                                       |                            |          |
|-------------------------------------|-----------------|---------------------------------|--------------------------------|---------------------------------------------------|----------------------|---------------------------------------|----------------------------|----------|
| No Cross Connection                 |                 |                                 |                                |                                                   |                      |                                       |                            |          |
| Business or Business<br>Description | Hazard<br>Level | Location of Cross<br>Connection | Existing<br>Protection<br>Type | Serial No.<br>(enter N/A<br>if not<br>applicable) | Date of Last<br>Test | Existing<br>Protection<br>Acceptable? | Recom'd<br>Upgrade<br>Type | Comments |
| Business A                          | Mod             | Irrigation System               | HCVB                           | 12345                                             |                      | No                                    | PVB                        |          |
| Business B                          | Mod             | Pressure<br>Washer4             | AVB                            | 34567                                             |                      | No                                    | DCVA                       |          |

#### 6. Survey Report Submission Received Notification

If your **Cross Connection Control Survey Report** submission is successful, the City of Markham – Environmental Services Department will review and process your report. An **acceptance** or **submission denied** email from the City will be sent to you and the property owner (i.e. your client) within a few days.

| port                                         |                                                                                                    |                                                                                                    |
|----------------------------------------------|----------------------------------------------------------------------------------------------------|----------------------------------------------------------------------------------------------------|
| nection Control Survey Report you just enter | red and confirm your submission.                                                                                        |                                                                                                    |
| ntrol Survey Report                          |                                                                                                    |                                                                                                    |
| John Doe                                     | OWWA Cert. No. :                                                                                                    | 566                                                                                                    |
| ABC Company                                  | Phone No. :                                                                                                    | (905) 765-4321                                                                                                    |
|                                              |                                                                                                    |                                                                                                    |
|                                              |                                                                                                    |                                                                                                    |
| ntre Blvd                                    | Fac                                                                                                    | lity Address 2:                                                                                                    |
|                                              |                                                                                                    |                                                                                                    |
|                                              | Company:                                                                                                    | Ontario 12345 Ltd                                                                                                    |
| Fax: (905) 477-7222                          | 2                                                                                                    |                                                                                                    |
|                                              |                                                                                                    |                                                                                                    |
|                                              |                                                                                                    |                                                                                                    |
|                                              |                                                                                                    |                                                                                                    |
|                                              | port nection Control Survey Report you just enter ntrol Survey Report John Doe ABC Company tre Blvd Fax: (905) 477-7222 | port nection Control Survey Report you just entered and confirm your submission. htrol Survey Report John Doe OWWA Cert. No. : ABC Company Phone No. :  htre Blvd Fac Company: Fax: (905) 477-7222 |

The current webpage can be printed for your reference.

### Submit a Backflow Preventer Test & Inspection Report

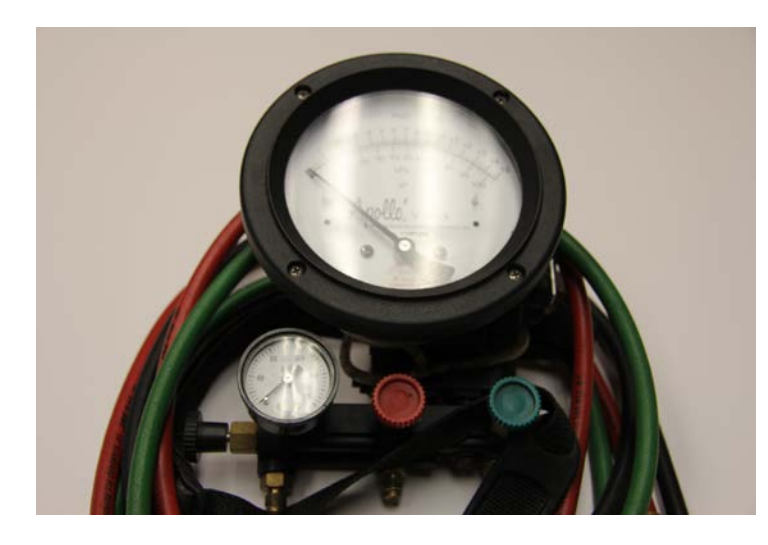

#### 1. Test Kit & Facility ID

All **Test Kits** you registered with the City will be listed. Select the **Test Kit** used for the **Backflow Preventer Test Report** that you are submitting.

Enter the **Facility ID** where the test was performed. You can get this **Facility ID** from the property owner (i.e. your client). Please verify the accuracy of the facility address.

| Qua    | lified Persor              | 's Name: James E      | Bond                  |                                                                                                    |                                                        |
|--------|----------------------------|-----------------------|-----------------------|----------------------------------------------------------------------------------------------------|--------------------------------------------------------|
| A. Ba  | ckflow Prevent             | er Testing Equipment  |                       |                                                                                                    |                                                        |
| lease  | e select the te            | st equipment used f   | or this testing.      |                                                                                                    |                                                        |
| Kit    | Make                       | Model                 | Serial No.            | Select                                                                                                    |                                                        |
| 1      | Watts                      | AB4321                | 012312                | ۲                                                                                                    |                                                        |
| 2      | ISO                        | AGR140                | 098765                | 0                                                                                                    |                                                        |
| 0 в.   | Facility Inform            | ation                 |                       |                                                                                                    |                                                        |
| Please | e enter the Fa<br>de job): | cility ID below (Note | : you can get this Fa | cility ID fro                                                                                                    | n the property owner, who contracted you for this devi |
| Fac    | ility ID:                  |                       |                       | Chec                                                                                                    | k Facility ID                                          |
|        |                            |                       |                       | and the second second s |                                                        |

Enter the information of the facility contact person who is aware of your **Device Test**.

| ('*' indicates required fields.)  * Facility Contact Person's Name: |     |  |
|---------------------------------------------------------------------|-----|--|
| Mr Steve Samad                                                      |     |  |
| * Company:                                                          |     |  |
| XYZ Inc.                                                            |     |  |
| * Phone:                                                            | Fax |  |
| (905) 123-4567                                                      |     |  |
| * Email:                                                            |     |  |
| xyz@hotmail.com                                                     |     |  |

#### 2. Device Selection

The website will list all testable backflow devices in the selected facility, which are recorded in the City's database. Select one device at a time to submit its **Test Report**. Please notify the City of any changes or corrections under the **Comments** section.

| Make            | Model  | S/N    | Size   | Туре | Location         | Select |
|-----------------|--------|--------|--------|------|------------------|--------|
| Watts           | 007    | 9999   | 2"     | DCVA | Boiler Room      | ۲      |
| Watts           | 007M1  | 54321  | 1"     | DCVA | Meter Room       | ۲      |
| Watts           | 007M1  | 12345  | 3/4"   | DCVA | testing area     | ۲      |
| Apollo/Conbraco | PVB    | 444444 | 1 1/2" | PVB  | South Park       | ۲      |
| ARI             | RP 500 | No.    | 1 3/4" | PVB  | Basement         | ۲      |
| Wilkins/Zurn    | 375RP  | 222222 | 2"     | RP   | East Boiler Room |        |
| Apollo/Conbraco | SVB    | 333333 | 1/4"   | SVB  | West Park        |        |

#### **Device Replacement**

If the **Test Report** is for the replacement of a backflow preventer, ensure the backflow preventer is selected before clicking the

**Replacement** button. Once selected, provide information for the replacement backflow preventer.

| • |
|---|
|   |
|   |

#### New Device

If a backflow device is not listed in the table, click the **New Device** button. The **New Device** button will be deactivated

if any backflow preventer was selected from the table. Provide information for the new backflow preventer.

| evice Type:              | Select one · |
|--------------------------|--------------|
| evice Make:              |              |
| evice Model:             |              |
| evice Serial No.:        |              |
| evice Size:              | Select one · |
| rvice Location:          |              |
| evice Installation Date: | •            |
| evice Orientation:       | Select one + |
| rotection Type:          | Select one · |

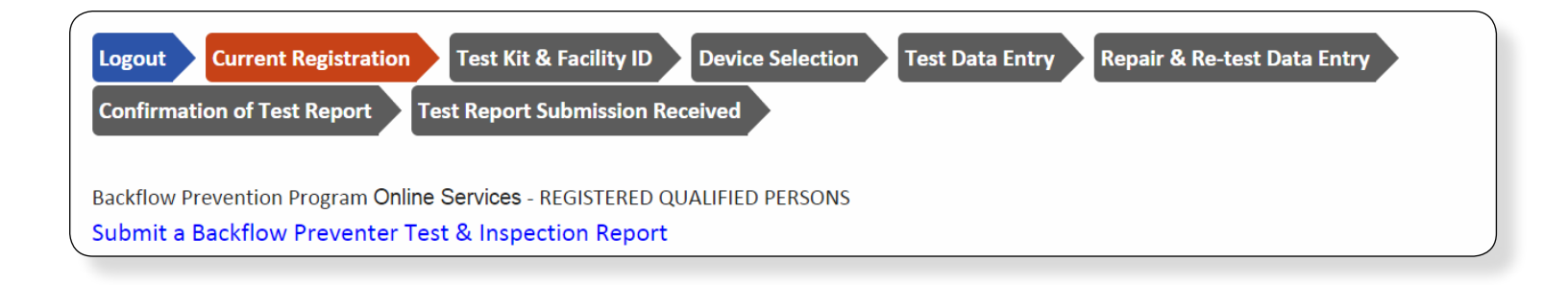

#### 3. Test Data Entry

Once the backflow preventer is selected, enter its test data.

| Test Type:                                        | * Test Date:           |
|---------------------------------------------------|------------------------|
| Annual Test ·                                     | Dec 22, 2014           |
| Static Inlet Line Pressure a                      | at Time of Test (psi): |
| 2E                                                |                        |
|                                                   |                        |
| ine pressure should be at le                      | ast 20 psi.            |
| ine pressure should be at le                      | ast 20 psi.            |
| ine pressure should be at le<br>* Air Inlet Valve | ast 20 psi.            |

**Passed** will be shown when the test data meets all of the criteria. **Failed** will be shown when the test data does not meet all of the criteria. Click the **Next** button to complete the **Repair & Retest Data Entry** form.

### 5. Confirmation of a Test Report

Before you submit the **Test Report**, please confirm that all entered data is correct.

To edit your **Test Report**, use the navigation bar located at the top to revise the corresponding information on that page.

Enter your email address to receive the electronic confirmation of the submission.

#### 6. Test Report Submission Received Notification

If your **Backflow Preventer Test Report** submission is successful, the City of Markham – Environmental Services Department will review and process your report. An **acceptance** or **submission denied** email from the City will be sent to you and the property owner (i.e. your client) within a few days.

#### 4. Repair & Retest Data Entry

In the case of a test failure, you must repair the device and enter its retest data.

| E. Repair Entry                                     |                | )             |
|-----------------------------------------------------|----------------|---------------|
| Check Applicable Valve(s):                          |                |               |
| relief valve                                        | check valve#1  | check valve#2 |
| 🖌 air inlet valve                                   | shut off valve |               |
| Check Applicable Repair:                            |                |               |
| ✓ cleaned                                           | replaced       | disc          |
| spring                                              | diaphragm      | seat          |
| guide                                               | o-rings        | poppet        |
| 📄 repair kit                                        |                |               |
| 9 F. Re-Test Data Entry                             |                |               |
| * Re-Test Date:                                     |                |               |
| Dec 22, 2014 🛱                                      |                |               |
| Re-Test Date should not be earlier than Test Date   |                |               |
| * Static Inlet Line Pressure at Time of Test (psi): |                |               |
| 70                                                  |                |               |
| Line pressure should be at least 20 psi.            |                |               |
|                                                     |                |               |
| * Air Inlet Valve                                   |                |               |

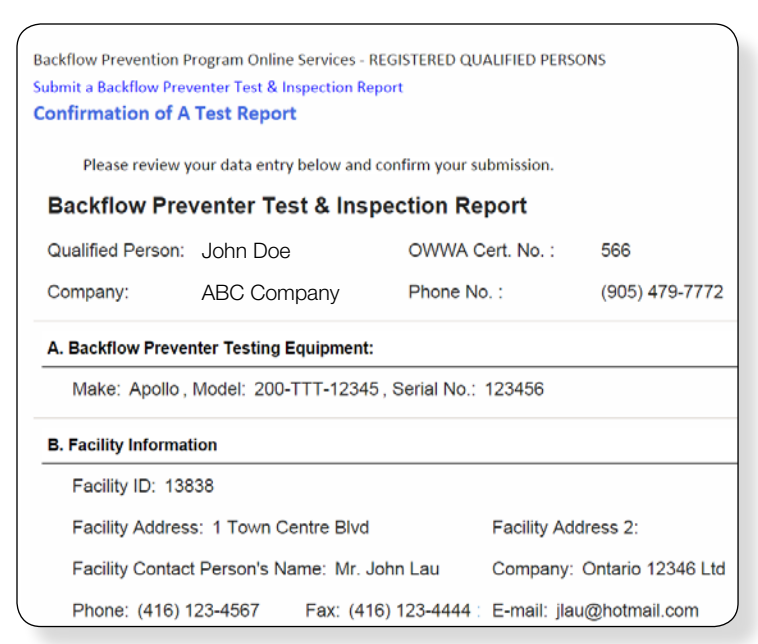

The current webpage can be printed for your reference.

## Submit a Device Upgrade Implementation Report

#### 1. Facility ID

Enter the **Facility ID** where the device upgrades or installations were performed. You can get the **Facility ID** from the property owner (i.e. your client). Please verify the accuracy of the facility address.

Enter the information of the facility contact person who is aware of the upgrades or installations.

| <b>. Facility ID</b><br>lease enter the Facility ID below (Note: you can genis Facility ID from the property owner, who<br>ontracted you for this device upgrade job): |                                                                                                    |                                          |
|----------------------------------------------------------------------------------------------------|----------------------------------------------------------------------------------------------------|------------------------------------------|
| Please enter the Facility ID below (Note: you can ge<br>his Facility ID from the property owner, who<br>contracted you for this device upgrade job):                   | L. Facility ID                                                                                                    |                                          |
|                                                                                                    | 'lease enter the Facility ID below (I<br>nis Facility ID from the property ow<br>ontracted you for this device upgrade | Note: you can get<br>mer, who<br>a job): |
| Facility ID: Check Facility I                                                                                                    | Facility ID:                                                                                                    | Check Facility ID                        |
| 13838                                                                                                    | 13838                                                                                                    |                                          |
|                                                                                                    |                                                                                                    |                                          |
| cility Address                                                                                                    | cility Address                                                                                                    |                                          |

### 2. List of Outstanding Device Upgrades

The website will display the **Cross Connection Control Survey Report** for the specific facility that has **Device Upgrade** recommendations. The date of the **Cross Connection Control Survey Report** will be displayed on the webpage and the **Survey Report** can be printed or viewed as a PDF. Open the PDF **Survey Report** to verify that your device upgrades are based on the correct **Survey Report**.

The website also lists all of the survey recommendations that the facility hasn't implemented yet. The listing has two tables: one is **Premise Isolation(s)**; the other is **Area**, **Zone or Source Isolation(s)**.

| 4nv 01 2014                  |                                 |                 |                                |               |                      |                                                |                             |          |
|------------------------------|---------------------------------|-----------------|--------------------------------|---------------|----------------------|------------------------------------------------|-----------------------------|----------|
| 404 01. 2014                 |                                 |                 |                                |               |                      |                                                |                             |          |
| ross Connection Co           | ontrol Survey Report(           | .pdf):          |                                |               |                      |                                                |                             |          |
| 79152008362.pdf              |                                 |                 |                                |               |                      |                                                |                             |          |
| The following Dev            | ice Upprades requi              | red by the      | above Cros                     | is Conne      | ction Control Su     | vev Report need                                | to be implemented           |          |
| * Premise Isolation          | (s):                            |                 |                                |               |                      |                                                |                             |          |
| Type of Premise<br>Isolation | Device Location                 | Hazard<br>Level | Existing<br>Protection<br>Type | Serial<br>No  | Date of Last<br>Test | Existing<br>Protection<br>Acceptable?<br>(Y/N) | Recommended<br>Upgrade Type | Comments |
| Domestic                     | meter room                      | High            | DCVA                           | 111           | Nov 01, 2014         | N                                              | RP                          |          |
| * Area, Zone or Sou          | arce isolation(s):              |                 |                                |               |                      |                                                |                             |          |
| Business Name                | Location of Cross<br>Connection | Hazard<br>Level | Existing<br>Protection<br>Type | Serial<br>No. | Date of Last<br>Test | Protection<br>Acceptable?<br>(Y/N)             | Recommended<br>Upgrade Type | Comments |
| Condo 111                    | Boiler Makeup                   | High            | DCVA                           | 888           | Nov 01, 2014         | N                                              | RP                          |          |
|                              |                                 |                 |                                |               |                      |                                                |                             |          |

The List of Outstanding Device Upgrades webpage can be printed for your reference.

#### 3. Device Upgrade Implementation Report

To report a device upgrade implementation, double click an **Unimplemented** upgrade status row and an **Edit Entry** window will pop-up.

In the **Edit Entry** window, you can change its upgrade status from **Unimplemented** to **Implemented**. Enter all device upgrade information required, including the **Type of Device Upgrade Installed**, **Date of Implementation**, **Serial Number**, **Date of Initial Test**, etc.

All **Unimplemented** items will require an explanation in the corresponding **Comments** field.

All items on the listing should either be implemented or have comments. The website will not let you submit the **Device Upgrade Implementation Report** without these fields being completed.

| Upgrade Status                                        | Location of<br>Device                                | Type of Premise<br>Isolation                     | Recomid<br>Upgrade<br>Type       | Date o<br>IMP  | f Devi<br>Upgr<br>Insta                   | of<br>ce<br>ade<br>iled | Serial<br>No.             | Date of Initial<br>Test                                          | Initial Test<br>Report<br>submitted<br>to the<br>Portal<br>(Y/N) | Comm |
|-------------------------------------------------------|------------------------------------------------------|--------------------------------------------------|----------------------------------|----------------|-------------------------------------------|-------------------------|---------------------------|------------------------------------------------------------------|------------------------------------------------------------------|------|
| Unimplemented                                         | meter room                                           | Domestic                                         | RP                               |                |                                           |                         |                           |                                                                  |                                                                  |      |
|                                                       |                                                      |                                                  |                                  |                |                                           |                         |                           |                                                                  |                                                                  |      |
| Area, Zone or Sour                                    | ce isolations                                        |                                                  |                                  |                |                                           |                         |                           |                                                                  |                                                                  |      |
| Area, Zone or Sour                                    | Building or<br>Buildings<br>Business<br>Description: | Location of Cross<br>Connection                  | Recom'd<br>Upgrade<br>Type       | Date of IMP    | Type of<br>Device<br>Upgrade<br>Installed | Serial<br>No.           | Date Initial<br>Test      | Initial Test<br>Report<br>submitted<br>to the<br>Portal<br>(Y/N) | Comment                                                          | 5    |
| Area, Zone or Sour<br>Upgrade Status<br>Unimplemented | Building or<br>Business<br>Description:<br>Condo 111 | Location of Cross<br>Connection<br>Boiler Makeup | Recomid<br>Upgrade<br>Type<br>RP | Date of<br>IMP | Type of<br>Device<br>Upgrade<br>Installed | Serial<br>No.           | Date -<br>Initial<br>Test | Initial Test<br>Report<br>submitted<br>to the<br>Portal<br>(Y/N) | Comment                                                          | 5    |

Logout

Current Registration Facility ID

List of Outstanding Device Upgrades

**Device Upgrade Implementation Form** 

**Confirmation of Device Upgrade Report** 

**Device Upgrade Report Submission Received** 

Backflow Prevention Program Online Services - REGISTERED QUALIFIED PERSONS Submit a Device Upgrade Implementation Report

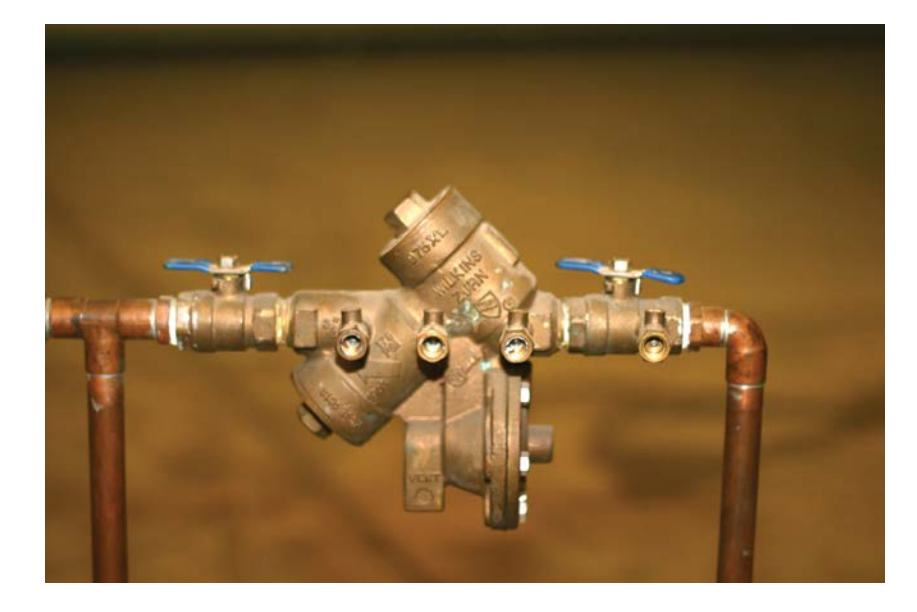

#### 4. Confirmation of a Device Upgrade Implementation Report

Before you submit the **Device Upgrade Implementation Report**, please confirm that all entered data is correct. To edit your information, use the navigation bar located at the top to revise the corresponding information on the page.

Enter your email address to receive the electronic confirmation of the submission.

#### 5. Device Upgrade Report Submission Received Notification

#### If your Device Upgrade Implementation

**Report** submission is successful, the City of Markham – Environmental Services Department will review and process your report. An **acceptance** or **submission denied** email from the City will be sent to you and the property owner (i.e. your client) within a few days.

| Backflow Prevention Program On      | line Services - REGISTERED QUALI      | FIED PERSONS                        |                   |
|-------------------------------------|---------------------------------------|-------------------------------------|-------------------|
| ubmit a Device Upgrade Implementati | on Report                             |                                     |                   |
| Confirmation of A Device Upgr       | ade Report                            |                                     |                   |
|                                     |                                       |                                     |                   |
| Please review the Device Upgra      | ade Implementation Report you just en | itered and confirm your submission. |                   |
| Device Upgrade Implem               | entation Report                       |                                     |                   |
| Qualified Person:                   | John Doe                              | OWWA Cert. No. :                    | 566               |
| Company:                            | ABC Company                           | Phone No. :                         | (905) 479-7772    |
| 1. Facility ID                      |                                       |                                     |                   |
| Facility ID: 13838                  |                                       |                                     |                   |
| Facility Address: 1 Town Centre     | Blvd                                  | Fa                                  | cility Address 2: |
| 2. Facility Contact                 |                                       |                                     |                   |
| Name Mr. John Lau                   |                                       | Company:                            | XYZ Inc.          |
| Phone: (416) 123-4567               | Fax: (416) 123-4                      | 555                                 |                   |
| E-mail: jlau@hotmail.com            |                                       |                                     |                   |
| 3. Date of Corresponding Survey     | Report                                |                                     |                   |
|                                     |                                       |                                     |                   |

The current webpage can be printed for your reference.

The City of Markham asks that all Qualified Persons use the website to submit their reports. Online submissions are processed by the City free-of-charge.

Starting August 1, 2015, all submissions made via email, in-person, by fax, or by mail will be subject to administrative fees.

These fees will be included in the City of Markham's Fee Bylaw.

# **QUALIFIED PERSON Registration Application**

This function allows private contractors to register their employees as **Qualified Persons** with the City of Markham's Backflow Prevention Program by providing the following information.

### 1. Qualified Person's Information

All fields with an asterisk (\*) are mandatory and required for registration.

| * First Name:   | * Las     | t Name:      |
|-----------------|-----------|--------------|
|                 |           |              |
| Iome Phone No.: | Cell P    | hone No.:    |
|                 |           |              |
| * E-mail:       |           |              |
|                 |           |              |
| Address:        |           |              |
| City:           | Province: | Postal Code: |
|                 |           |              |

# 2. Company's Information

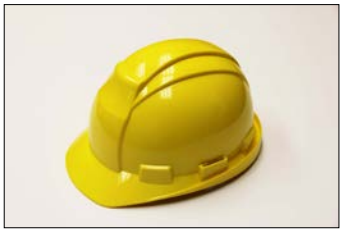

All fields with an asterisk (\*) are mandatory and required for registration.

| star in the information of the ( | Justified Person's Company |            |                |
|----------------------------------|----------------------------|------------|----------------|
| * Name of Company                | painted reison's company.  |            |                |
|                                  |                            |            |                |
| Phone No.:                       |                            | * Fax No.: |                |
|                                  |                            |            |                |
| * E-mail:                        |                            |            |                |
|                                  |                            |            |                |
| Address:                         |                            |            |                |
|                                  |                            |            |                |
| * City:                          | * Province:                |            | * Postal Code: |
|                                  | Select one                 | 314 J      |                |

Need more information about the Backflow Prevention Program Online Services? Contact us at backflow@markham.ca, 905-475-4862 or visit **www.markham.ca** (search for "backflow").

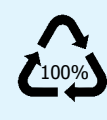

This brochure is printed on 100% postconsumer paper (100% recycled) and processed chlorine free.

#### 3. Qualified Person's Credentials

It is mandatory to provide all information on the webpage and attach an electronic copy (i.e. PDF) of the 5 certificates.

Certificates can be attached through the **Upload PDF** function at the bottom of the page.

| 1. Business Licenses                                       |                                 |
|------------------------------------------------------------|---------------------------------|
| Plumbing Contractor License No.:                           | * License Expiry Date;          |
|                                                            | 70                              |
| 2. General Liability Insurance Certificate                 |                                 |
| * Insurance Company Name:                                  |                                 |
| * Insurance Policy No.:                                    | * Insurance Policy Espiry Date; |
|                                                            | 1                               |
| Note : The expiry data must be no less than 6 months after | r the application date.         |
|                                                            |                                 |

If more rows are required

for the **Backflow Preventer Test Kit(s) Calibration Certificate** table, click  $\clubsuit$  on the bottom left. To remove a row, select the row and click  $\bowtie$  on the bottom left.

### 4. Confirmation of Qualified Person

### Registration

Before you submit the Qualified Person Registration

**Package**, please confirm that all data is correct. If you wish to edit your form, use the navigation bar located at the top to revise the corresponding

| Please review your data      | entry below and confirm your submission. |
|------------------------------|------------------------------------------|
| Qualified Person Re          | egistration Package                      |
| 1. Qualified Person's Inform | nation                                   |
| First Name:                  | Last Name:                               |
| John                         | Doe                                      |
| Home Phone No:               | Cell Phone No:                           |
| (905) 765-4321               | (647) 987-6543                           |
| E-mail:                      |                                          |
| jdoe@hotmail.com             |                                          |
| Address:                     |                                          |
| 432 Kwapis Blvd              |                                          |
| City:                        | Province: Postal Code:                   |
| Markham                      | Ontario L3X 3K4                          |
| Turne of Qualification:      |                                          |

The current webpage can be printed for your reference.

information on the page. Enter your email address to receive an electronic confirmation.

# 5. Qualified Person Registration Received

If your **Qualified Person Registration** submission is successful, the City will review and process your registration form. You will receive an approved email from the City and your log-in account for the website will be provided.

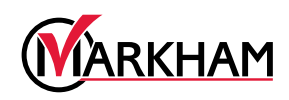